# Forrester Consulting

# **Cisco Wireless Solution ROI Calculator**

This guide offers an overview on the ROI calculator created to measure the business value of implementing Cisco Wireless solutions.

# Overview

Cisco commissioned Forrester Consulting to create an ROI calculator that provides an estimate of the potential return on investment customers may realize by deploying a Cisco Unified Wireless Network and related solutions. The tool is designed to allow maximum flexibility for users to customize the most appropriate solution for their wireless implementation. More specifically, users can calculate the return from an investment on a core wireless infrastructure or model how incremental investments in Wireless Video Surveillance or Voice over Wi-Fi solutions would impact ROI. The tool allows users to navigate back and forth and adjust the inputs and change selections to determine the return on investment related to their company. The "reset" functionality allows users to automatically reset the content to the original default settings.

*Privacy notice:* This tool does not collect or store any personal information and all values can be reset to default.

# Methodology

To create this model, Forrester analysts who specialize in mobility services and financial analysis collaborated to define and quantify the benefit areas in which companies may realize financial returns from the implementation. The tool integrates financial modeling techniques to arrive at a risk-adjusted ROI to evaluate the benefits while taking into account the costs associated with the deployment as well as the uncertainty in the costs and benefit estimates. The values delivered by the model are calculated using Forrester's Total Economic Impact (TEI) methodology, which includes elements of cost, benefit, risk, and future flexibility options. To learn more about Forrester's TEI methodology visit, <a href="http://www.forrester.com/TEI">http://www.forrester.com/TEI</a> or click on "Model Instructions" on the tool's Home page.

# Navigation

When opening the file you are required to enable macros in order to operate the tool. The following information is included in the Define Model Settings page under the Instructions section.

# Instructions for Microsoft Excel PC users:

For Excel 2003, if the window below (Figure 1) appears, click on "Enable Macros" and proceed. If you were not prompted or need to check your system security level, follow these instructions:

1. Click "Options" from the "Tools" menu command.

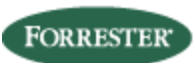

#### Headquarters Forrester Research, Inc., 400 Technology Square, Cambridge, MA 02139 USA Tel: +1 617.613.6000 • Fax: +1 617.613.5000 • www.forrester.com

- 2. When the "Options" multi-tabbed dialog box appears, click the "Security" tab.
- 3. Click "Macro Security".
- 4. When the "Security" multi-tabbed dialog box appears, select the "Security Level" tab.
- 5. Select the "Medium" setting, which will allow you to enable or disable macros every time you open a workbook that contains macros. Click "OK".
- 6. Exit Microsoft Excel.
- 7. Re-open this workbook and select "Enable Macros" when given the option to enable or disable macros as seen in figure 1 below. If the macro security level settings have been adjusted correctly, you should be presented with the Home page as shown in the figure 1 above.

#### Figure 1: Security Warning – Enable Macros Excel 2003

| Security Warning                                                                                                    | × |
|----------------------------------------------------------------------------------------------------|---|
| "C:\Documents and Settings\sroshan\Desktop\Cisco_Wired_Wireless_June<br>2009\ROI tool\Cisco ROI tool_Final_3.23.10.xls" contains macros. |   |
| Macros may contain viruses. It is usually safe to disable macros, but if the macros are legitimate, you might lose some functionality.   |   |
| Disable Macros         Enable Macros         More Info                                                                                   |   |

For Excel 2007, if the "Security Warning" banner in figure 2 below appears, click on "Option" and select a radio box beside "Enable this content" as seen in figure 3.

- 1. In Excel, click the "Office" button in the upper left corner of the screen.
- 2. Click the "Excel Options" button in the lower right.
- Click the "Trust Center" button on the left. Then, at the bottom right, select "Trust Center Settings".
- In the next window, select "Macro Settings", then select the radio button for "Disable all macros with notification".
- 5. To close the Trust Center window, click the lower right "OK" button.
- 6. Save and close Excel completely.
- Re-open this workbook. Now there should be a "SECURITY WARNING" notification beneath the Office ribbon.
- 8. In the "SECURITY WARNING" banner, click the "Options" button.

<sup>© 2010,</sup> Forrester Research, Inc. All rights reserved. Unauthorized reproduction is strictly prohibited. Information is based on best available resources. Opinions reflect judgment at the time and are subject to change. Forrester®, Technographics®, Forrester Wave, RoleView, TechRadar, and Total Economic Impact are trademarks of Forrester Research, Inc. All other trademarks are the property of their respective companies. For additional information, go to www.forrester.com.

**9.** Select the radio box beside "Enable this content", then click "OK". After you click "OK" and the window closes, macros included in this tool should function normally. Note you will need to follow steps 8 and 9 each time you open this workbook.

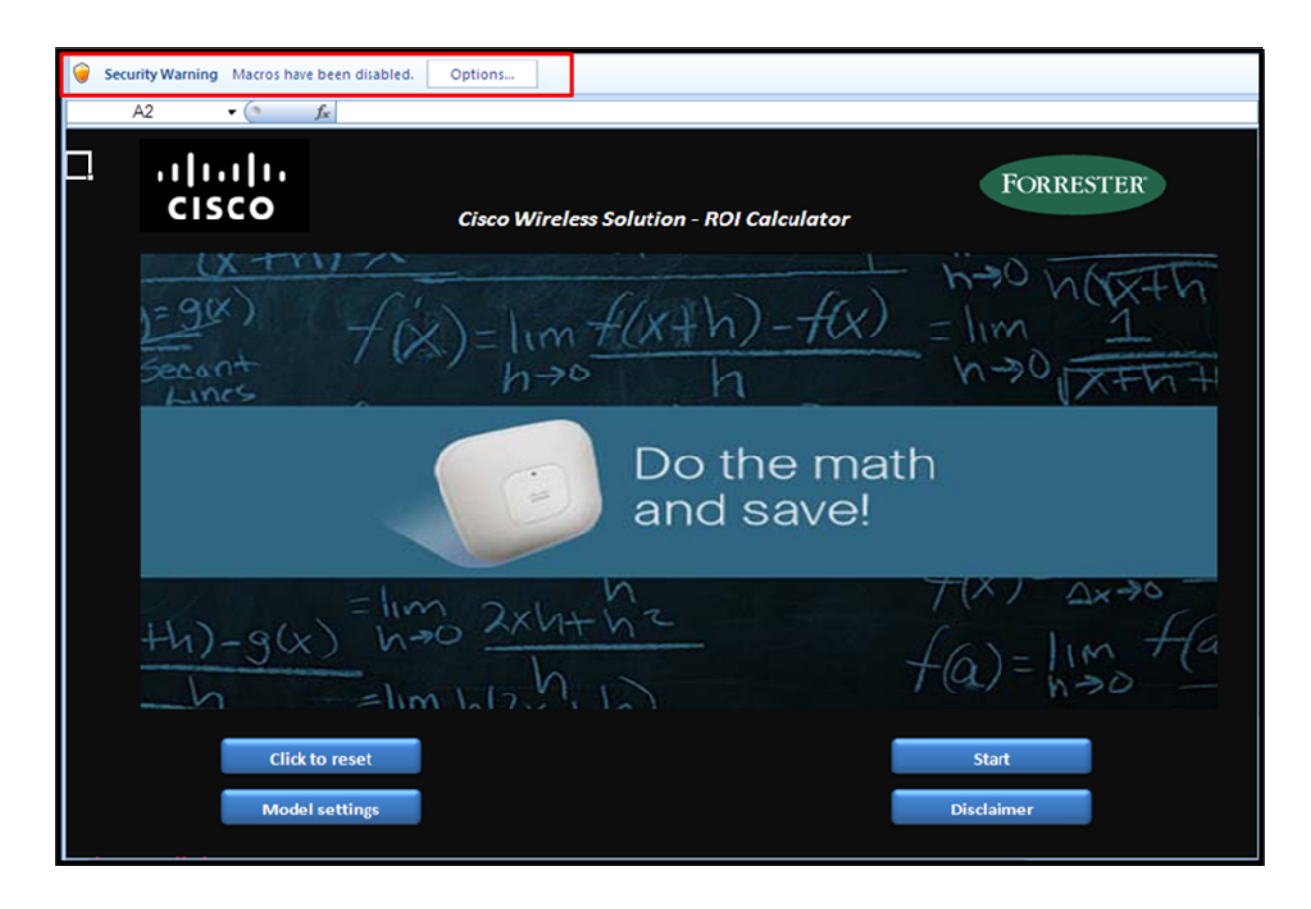

#### Figure 2: Security Warning banner for Excel 2007

Figure 3: Security Alert – Macro for Excel 2007

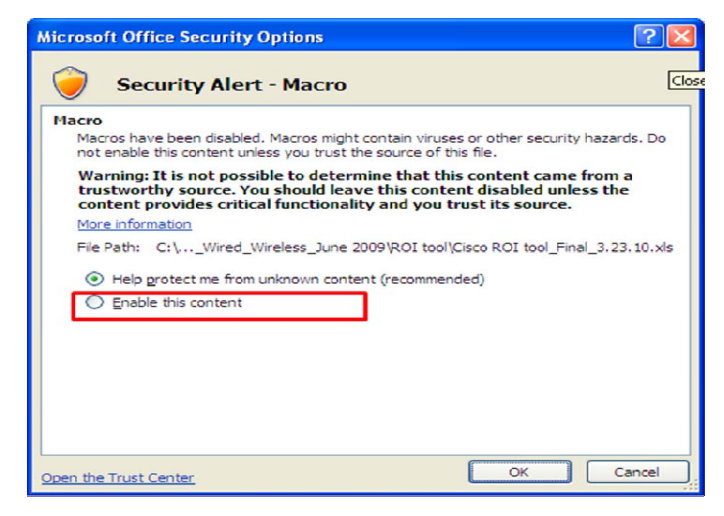

# Instructions for Microsoft Excel Apple users:

- If you are running the Windows operating system on an Apple computer, please follow the directions for enabling macros using Microsoft Excel 2003 or Microsoft Excel 2007.
- If you are running the Apple operating system, please contact your IT department to determine if this calculator can run properly on your machine.

# What you can expect when you start

The following diagram illustrates the layout of the tool that will follow after you click on the "Start" button on the Home page.

#### **Diagram 1: Flow of calculator**

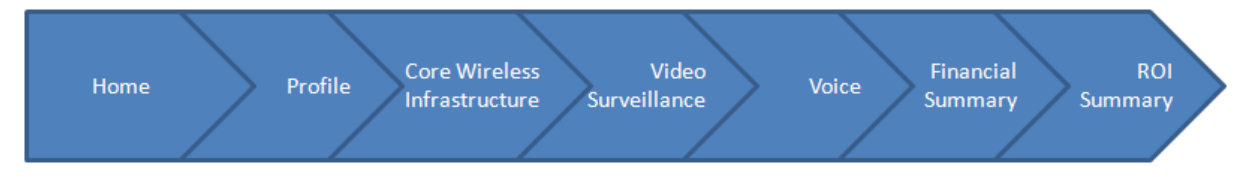

# Home page

At the Home page (Figure 4) you can access the tool and adjust it to meet your needs. You can navigate the tool by using the functionality offered on the Home page as well as the banners located on the top of pages throughout the tool.

#### Figure 4: ROI calculator Home page

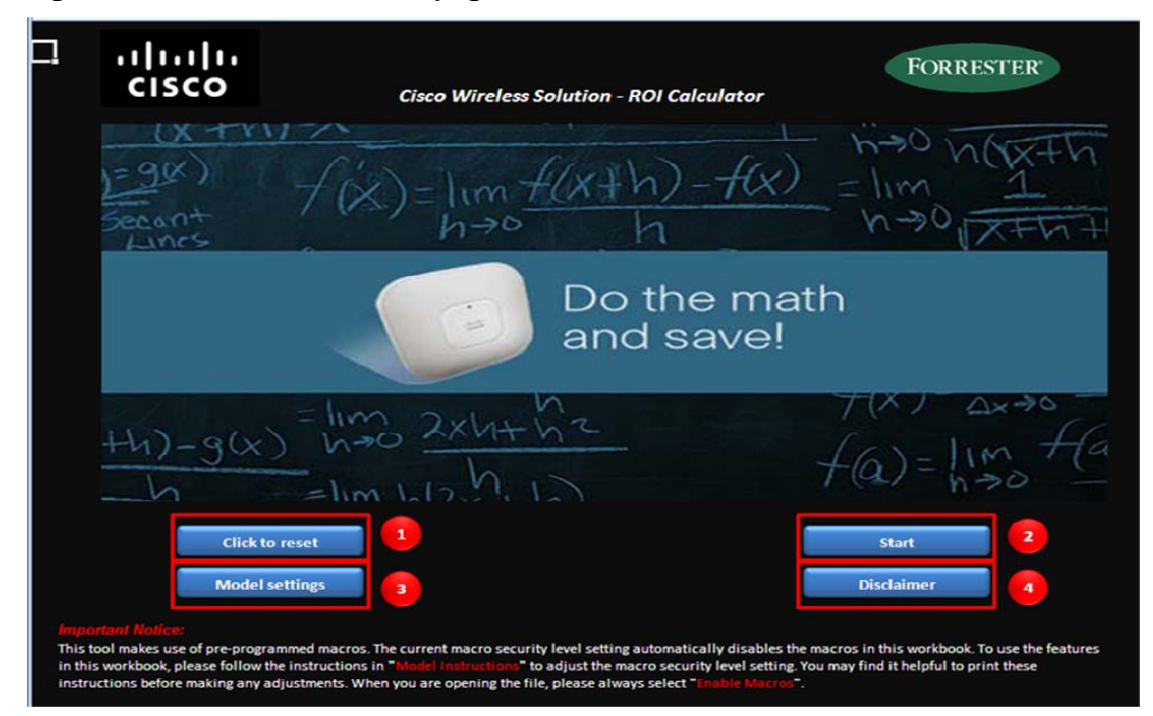

Reset – Forrester has populated the tool with some default values from customer interviews. The
non-default values or input values are based on users' specific situation. The user has the ability
to override the default values. By clicking on the "Click to reset" button, you can reset the tool
back to the original values. Meaning that default values and input value will be returned to the
original form. If you have previously used the tool, it is recommended to reset the tool when you
open it before using it with another customer to ensure that all the data is set to the original
estimates (see Figure 5).

*Important note:* If you reset the tool you will lose all data that has been entered into the cells. To preserve your entered values answer "no" to the question shown in Figure 5.

#### Figure 5: Warning that all entered data is lost when the tool is reset

| Reset ca | alculator?                                                                                                    |
|----------|----------------------------------------------------------------------------------------------------|
|          | This procedure will reset the calculator and you will lose all data entered. Are you sure you want to continue? |
|          | <u>Yes</u> <u>N</u> o                                                                                           |

- Start After resetting the tool and/or adjusting the model setting, users can click on the "Start" button to proceed.
- Model Settings The users can adjust the size of the screen in the Model Settings page. You can click on "Home" to return to the Home page. If you experience any difficulty when adjusting the screen size, close the file and reopen it.
- 4. Disclaimer This page illustrates the disclaimers for both Forrester and Cisco.

On the Profile page (Figure 6), you will be asked to supply some information in order to customize the tool for your company. You will also be required to answer a few questions.

#### Figure 6: Profile page overview

| Cisco Wireles                                          | s Solution - ROI Calculator                                                  |                                                                             | Formula Bar                                                                                                    |                                                               |  |
|--------------------------------------------------------|------------------------------------------------------------------------------|-----------------------------------------------------------------------------|----------------------------------------------------------------------------------------------------|---------------------------------------------------------------|--|
| Navigation:                                            | Home                                                                         | Voice                                                                       | Keys:                                                                                                    | Input value                                                   |  |
|                                                        | Pirofile                                                                     | Financial Summary                                                           |                                                                                                    | Default value                                                 |  |
|                                                        | Core Wireless Infrastructure                                                 | ROI Details                                                                 |                                                                                                    | Changes to default value                                      |  |
|                                                        | Video Surveillance                                                           | Methodology Overview                                                        |                                                                                                    | Calculated value                                              |  |
| calculate sper                                         | or is designed to provide you with i<br>cific benefits that a Cisco Next-Ger | an estimated return on investment or<br>heration Wireless Network provides. | <ul> <li>a services-rich wireless network. After entering information on this Profile page, continu<br/>After completing all required fields, click on "Financial Summary" using the navigation ba</li> </ul> | e to the following tabs to<br>r on the right to see the resul |  |
| Organization of<br>Please description                  | bverview<br>be vour company.                                                 |                                                                             | Name of company                                                                                                    |                                                               |  |
|                                                        |                                                                              |                                                                             | Name (title of contact                                                                                                    |                                                               |  |
|                                                        |                                                                              |                                                                             | Waney the of contact                                                                                                    |                                                               |  |
|                                                        |                                                                              |                                                                             | Preparer name                                                                                                    |                                                               |  |
|                                                        |                                                                              |                                                                             | Date                                                                                                    |                                                               |  |
| What is the to                                         | tal number of employees? (Require                                            | ed field)                                                                   |                                                                                                    |                                                               |  |
| What percent                                           | of your total employees are mobil                                            | e?                                                                          |                                                                                                    | 4                                                             |  |
| What is the total square footage in your headquarters? |                                                                              |                                                                             |                                                                                                    |                                                               |  |
| How many oth                                           | ner locations (i.e. branches, exclud                                         | ling headquarters ) do you have?                                            |                                                                                                    |                                                               |  |
| What is the a                                          | verage square footage of your facil                                          | lities per location (excluding headqu                                       | arter)?                                                                                                    |                                                               |  |
| What is the to                                         | otal square footage that require ou                                          | tdoor wireless coverage, at headqua                                         | rters?                                                                                                    |                                                               |  |
| What is the a                                          | verage square footage that require                                           | outdoor wireless coverage per locat                                         | ion (excluding headquarters)?                                                                                                    |                                                               |  |
| The tool uses                                          | a number of assumptions. Would                                               | you like to adjust them? (Please selec                                      | tt "Yes" or "No" and then press enter)                                                                                                    | No                                                            |  |
|                                                        |                                                                              |                                                                             |                                                                                                    | Back to to                                                    |  |
|                                                        |                                                                              |                                                                             |                                                                                                    |                                                               |  |

If you decide to view model assumptions you will be able to change some default information such as:

**The confidence level** cells allow users to indicate the level of confidence they have in the information provided in each of the benefit categories. In the risk-adjusted calculations in the financial summary, the benefit amounts will decrease as the users' confidence levels decrease.

**Implementation phasing (roll out)** allows users to indicate what percentage of benefits they think they are going to realize in each year during the analysis period. It takes time to implement a solution, so the full value of the benefits will be realized over time.

#### Figure 7: Keys

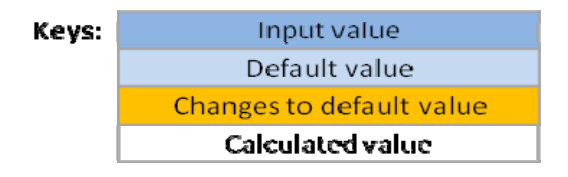

- Dark blue boxes are User Inputs. Please fill in ALL dark blue boxes.
- White boxes are Calculated Values based on other inputs and are not changeable.
- Light blue boxes are Default Values provided by Forrester. Forrester applied values gathered from research and customer interviews to provide Default Values based on industry averages. You may decide to keep the Default Value provided or to change the value to more specifically match your business.
- Changes to default value boxes are boxes in which the Default Value has been changed. For your convenience any changes in default values automatically changes the color of the cell, indicating that the default value has been adjusted. If you are interested to view the original default value, the user can mouse over the now orange cell and see the original value. The "Reset" button on the Home page will reset all Default Values to their original settings.

After completing inputs within the Profile page, click on the "Core Wireless Infrastructure" button to move to the Cost page. The navigation buttons (Figure 9) are located at the top of each page.

#### Figure 8: Navigational buttons located at the top of the screen

| Home                         | Voice                |
|------------------------------|----------------------|
| Profile                      | Financial Summary    |
| Core Wireless Infrastructure | ROIDetails           |
| VideoSurveillance            | Methodology Overview |

In the following pages (Core Wireless Infrastructure (Figure 10), Video Surveillance (Figure 11), and Voice (Figure 12)), depending on the answers and selection in the prior page, users are presented with a set of assumptions and inputs.

The response to these questions will allow users to customize the answers and calculate the results for their respective organization. Users have the ability to eliminate or include services within Core Wireless Infrastructure such as Context Aware and Security, as well as Video Surveillance and Voice that are created as add-ons.

<sup>© 2010,</sup> Forrester Research, Inc. All rights reserved. Unauthorized reproduction is strictly prohibited. Information is based on best available resources. Opinions reflect judgment at the time and are subject to change. Forrester®, Technographics®, Forrester Wave, RoleView, TechRadar, and Total Economic Impact are trademarks of Forrester Research, Inc. All other trademarks are the property of their respective companies. For additional information, go to www.forrester.com.

To calculate the core wireless infrastructure costs, there are series of assumption available under the wireless infrastructure cost section. To view and adjust this information, the user can select "Yes" and press Enter.

# Figure 9: Core Wireless Infrastructure

| Cisco Wirele                             | ss Solution - ROI Calculator                                                                                     |                                                                                                    |                                                                                                    |                             |                 |
|------------------------------------------|----------------------------------------------------------------------------------------------------|----------------------------------------------------------------------------------------------------|----------------------------------------------------------------------------------------------------|-----------------------------|-----------------|
| avigation:                               | Home                                                                                                    | Voice                                                                                                    | Kegs:                                                                                                    | Inputy                      | alue            |
|                                          | Profile                                                                                                    | Financial Summary                                                                                           |                                                                                                    | Default                     | value           |
|                                          | Core Wireless Infrastructure                                                                                     | ROI Details                                                                                                 |                                                                                                    | Changes to de               | fault value     |
|                                          | Video Surveillance                                                                                               | Methodology Overview                                                                                        |                                                                                                    | Calculater                  | d value         |
| This section<br>from mobile              | will help you calculate the benefits i<br>applications. For a complete view                                      | from your investment in a wireless<br>of the capabilities of the CUV/N pl                                   | network infrastructure. The Cisco Unified Vireless Network is a services ready architecture that<br>ease scroll down and fill out all sections in this page.                                                                                                    | t can deliver mu            | utiple benefits |
| Please an                                | sver the following questions                                                                                     | 2                                                                                                    |                                                                                                    | -                           |                 |
| How many u                               | sers are using their laptop or anothe                                                                            | er Wi-Fi connected device for wor                                                                           | 12                                                                                                    |                             | 0               |
| What is the                              | average amount of productive time                                                                                | a user is expected to recover per o                                                                         | lay as a result of having network access anywhere on-premise? (Minutes)                                                                                                    |                             | 30              |
| What is the                              | average number of guests that requ                                                                               | ire network access per month?                                                                               |                                                                                                    |                             |                 |
| What is the                              | average time (minutes) required to p                                                                             | rovision a guest account?                                                                                   |                                                                                                    |                             | 15              |
| What is the                              | average hourly rate of external contr                                                                            | actors?                                                                                                    |                                                                                                    |                             | \$150           |
| Do you ence                              | ounter situations that require ad hoc                                                                            | network coverage (i.e., seasonal                                                                            | deployments, temporary moves, and construction limitations for wired networks)?                                                                                                    |                             | Yes             |
| Please spec                              | ify the number of users you support                                                                              | annually for those ad hoc networ                                                                            | k deployments.                                                                                                    |                             |                 |
| What is the                              | alternative cost to provide wired net                                                                            | work connectivity per user for abo                                                                          | ve situations?                                                                                                    |                             | \$400           |
| Context A                                | ware: The ability to capture and int                                                                             | egrate into business processes d                                                                            | etailed contextual information about things such as location, temperature, the availability of an a                                                                                                    | asset, and                  |                 |
| applications                             | used. Fill out the questions in this                                                                             | section about mobile assets and t                                                                           | he users of those assets, to see the impact on your organization's profitability. (To include Cont                                                                                                    | text Aware in [             | Yes             |
| the ROI calc                             | ulation select "Yes", otherwise "No                                                                              | ")                                                                                                    |                                                                                                    |                             | _               |
| How many u                               | inique assets (i.e., laptops, Wi-Fi pho                                                                          | ones, projectors, etc.) are being tra                                                                       | cked weekig?                                                                                                    |                             |                 |
| What is the                              | average time spent looking per asse                                                                              | t weekly? (Minutes)                                                                                         |                                                                                                    |                             | 60              |
| How many a                               | issets are marked as lost or remaine                                                                             | ed uncovered monthly?                                                                                       |                                                                                                    |                             |                 |
| What is the                              | average cost per asset lost?                                                                                     |                                                                                                    |                                                                                                    |                             |                 |
| What is the                              | opportunity cost associated with no                                                                              | t having the asset available for an                                                                         | hour?                                                                                                    |                             |                 |
| Security:<br>infrastructur               | Constant and thorough network visi<br>re-integrated approach to comprehe                                         | bility is an integral part of the Cisc<br>nsive wireless security reduces of                                | o Unified Wireless Network solution. Fill out the questions in this section to find out how Cisco <sup>1</sup> pital costs while streamlining security operations. (To include Security in the ROI calculation selected as the security in the ROI calculation selected as the security in the ROI calculation selected as the security operations.) | 's witeless<br>ect "Yes", [ | Yes             |
| otherwise T                              | V0"]                                                                                                    |                                                                                                    |                                                                                                    |                             |                 |
| Howmanyr                                 | ogue detections activities (i.e., HF s                                                                           | cans) do you perform annually us                                                                            | ng internal statt?                                                                                                    |                             |                 |
| How long do                              | oes it take per engagement to partici                                                                            | ipate in rogue detection activities?                                                                        | ? (Total Man Hours)                                                                                                    |                             |                 |
| How many r                               | ogue detection activities (i.e., FIF sc                                                                          | ans) do you perform annually usin                                                                           | g third-party service providers?                                                                                                    |                             |                 |
| What is the t                            | hird-party service provider rogue de                                                                             | tection cost per RF scan?                                                                                   |                                                                                                    |                             | \$5,000         |
| How many r                               | ogue APs do you identify per year or                                                                             | n your premises that require you to                                                                         | o manually remove them?                                                                                                    |                             |                 |
| How long do                              | oes it take to locate and remove eac                                                                             | ch rogue AP from your premises?                                                                             | (Total Man Hours)                                                                                                    |                             |                 |
| Spectrum<br>(requires Co<br>include Spec | Intelligence: Cisco CleanAirtec<br>antext Aware), provides automatic a<br>strum Intelligence in the ROI calculat | hnology is a systemwide feature t<br>djustments to optimize wireless o<br>ion select "Yes", otherwise "No") | at improves air quality by detecting RF interference, identifying a source and locating it on the fit<br>overage around the interference. It enables faster troubleshooting and effective policy enforcem                                                                                                    | oorplan<br>ient. (To        | Yes             |
| How many P                               | F interference related incidents doe                                                                             | s IT respond to per month?                                                                                  |                                                                                                    | 1                           | ð               |
| How long do                              | oes it take IT personnel to troublesh                                                                            | oot (detect and classify interferen                                                                         | ce source) each issue? (Hours)                                                                                                    |                             | 15              |
| How long do                              | oes it take IT to locate and remove e                                                                            | ach source of RF interference us                                                                            | ing a handheld device during a walk-about scan and for system remediation? (Hours)                                                                                                    |                             | 24              |
| Vireless I<br>deployment                 | nfrastructure Costs: This sect<br>(including equipment and man hour)                                             | ion details some of the assumptio<br>) and maintenance costs. To view                                       | ons that will be used to calculate the cost elements of the Cisco Unified Wireless Network infrast<br>model assumptions select "Yes" and press Enter.                                                                                                    | tructure                    | No              |
| Basic wire                               | eless financial summary resul                                                                                    | lts                                                                                                    | P                                                                                                    | resent result?              | No              |
|                                          | Total costs<br>Total benefits<br>ROI<br>Parback (months)                                                         |                                                                                                    |                                                                                                    |                             | Berland         |
|                                          | a aleace (montais)                                                                                               |                                                                                                    |                                                                                                    |                             | Back to top     |

# Figure 10: Video Surveillance

| Cisco Wireless Solution - ROI Calculator                              |                                                                                                    |                                                                   |                                                   |                     |                  |                                                                        |         |  |  |
|-----------------------------------------------------------------------|----------------------------------------------------------------------------------------------------|-------------------------------------------------------------------|---------------------------------------------------|---------------------|------------------|------------------------------------------------------------------------|---------|--|--|
| Navigation:                                                           | Home<br>Profile<br>Core Wireless Infrastructure<br>Video Surveillance                                                                                                    | Voice<br>Financial Summary<br>ROI Details<br>Methodology Overview |                                                   |                     | Char             | Input value<br>Default value<br>nges to default va<br>Calculated value | lue     |  |  |
| Video Survei<br>benefits you<br>surveillance t                        | Video Surveillance: A services rich wireless network infrastructure allows you to run a multitude of mobility applications on it. Fill in this section to calculate the expected benefits you would receive in productivity, operational and IT productivity savings associated with deploying a flexible physical security network that utilizes wireless video yes           surveillance technology. |                                                                   |                                                   |                     |                  |                                                                        |         |  |  |
| Please answ                                                           | er the following questions:                                                                                                    |                                                                   |                                                   |                     |                  |                                                                        |         |  |  |
| What is the t                                                         | otal cost to physically monitor you                                                                                                    | ir company per year?                                              |                                                   |                     |                  |                                                                        |         |  |  |
| Expected per                                                          | centage reduction in physical sec                                                                                                    | urity costs if you implement a vid                                | eo surveillance solution                          |                     |                  |                                                                        | 10%     |  |  |
| How many vi                                                           | deo surveillance cameras does yo                                                                                                    | ur firm plan to set up?                                           |                                                   | Outdoor             |                  | Indoor                                                                 |         |  |  |
| What is the a                                                         | verage cost to set up a wired vide                                                                                                    | eo surveillance (i.e., CCTV or IP) d                              | amera?                                            | Outdoor             | \$5,000          | Indoor                                                                 | \$5,000 |  |  |
| What percen                                                           | tage of video surveillance camera                                                                                                    | s would you expect to replace w                                   | th wireless cameras?                              | Outdoor             | 10%              | Indoor                                                                 | 10%     |  |  |
| How many m                                                            | an-hours (per month) do you sper                                                                                                    | nd reviewing video surveillance fe                                | eds in order to locate an incident you wish to in | vestigate? (Require | s context aware) |                                                                        |         |  |  |
| What is the a                                                         | verage hourly fully-loaded salary                                                                                                    | of a security personnel?                                          |                                                   |                     |                  |                                                                        | \$50    |  |  |
| Wireless video surveillance financial summary results Present result? |                                                                                                    |                                                                   |                                                   |                     |                  |                                                                        | No      |  |  |
|                                                                       | Total costs<br>Total benefits<br>ROI<br>Payback (months)                                                                                                    |                                                                   |                                                   |                     |                  |                                                                        |         |  |  |

# Figure 11: Voice

| Cisco Wireless Solution - ROI Calculator        |                                                                                                    |                                     |                        |     |  |  |  |  |
|-------------------------------------------------|----------------------------------------------------------------------------------------------------|-------------------------------------|------------------------|-----|--|--|--|--|
| Navigation:                                     | Home                                                                                                    | Voice                               | Input value            |     |  |  |  |  |
| , T                                             | Profile                                                                                                    | Financial Summary                   | Default value          |     |  |  |  |  |
|                                                 | Core Wireless Infrastructure                                                                                                    | ROI Details                         | Changes to default va  | lue |  |  |  |  |
|                                                 | Video Surveillance                                                                                                    | Methodology Overview                | Calculated value       |     |  |  |  |  |
| Voice: For ar<br>decrease cell<br>solution.     | Voice: For an incremental cost you can take advantage of the Cisco wireless network to direct voice calls over Wi-Fi. When used with dual-mode handsets you can significantly decrease cellular contract fees, while improving productivity and collaboration between employees. Fill out this section to calculate the expected benefits from a Voice over Wi-Fi Yes solution. |                                     |                        |     |  |  |  |  |
| Please answe                                    | er the following questions:                                                                                                    |                                     |                        |     |  |  |  |  |
| What percent                                    | t of total number of employees n                                                                                                    | ow (or in the future) use voice ove | er WLAN?               |     |  |  |  |  |
| What is the a                                   | verage cellular cost for domestic                                                                                                    | calls per user? (Monthly)           |                        |     |  |  |  |  |
| What is the a                                   | verage cellular cost for internatio                                                                                                    | onal calls per user? (Monthly)      |                        |     |  |  |  |  |
| What percent                                    | t of the user monthly cellular min                                                                                                    | utes can be reduced by transferri   | ing calls to Wi-Fi?    | 50% |  |  |  |  |
| What is the p                                   | roductivity improvement on aver                                                                                                    | age per user using Voice over WL    | AN? (Minutes per week) | 30  |  |  |  |  |
| Voice financial summary results Present result? |                                                                                                    |                                     |                        |     |  |  |  |  |
|                                                 | Total costs<br>Total benefits<br>ROI<br>Payback (months)                                                                                                    |                                     |                        |     |  |  |  |  |

The functionality provided in the tool allows users to do quick sensitivity type of analysis and determine the incremental costs and benefits from investments in context aware, security, wireless video surveillance or voice over Wi-Fi. Even after completing the tool you can perform this sensitivity analysis by including or excluding results from the final ROI and viewing the impact on the Financial Summary section.

# **Financial summary result**

It is important to note that the tool has been designed to present individual financial summary result for each section "Core Wireless Infrastructure", "Video Surveillance", and "Voice" at the bottom of each page. Financial summary result page (Figure 13) presents the consolidated view of the financial results. The results include the following:

- Summary of Financial Results
  - Risk-Adjusted, Profit-Loss Analysis graph

- ROI and Payback Summary table
- Non-Risk-Adjusted Financial Summary table
- Risk-Adjusted Financial Summary table
- Summary of Benefits
- Summary of Costs

The following are definitions for some of the items included in the financial summary results.

**Return on Investment (ROI):** A measure of a project's expected return in percentage terms. ROI is calculated by dividing net benefits (benefits minus costs) by costs.

**Payback period:** The breakeven point for an investment. This is the point in time at which net benefits (benefits minus costs) equal initial investment or cost.

**Present value (PV):** The present or current value of (discounted) cost and benefit estimates given at an interest rate (the discount rate). The PV of costs and benefits feed into the total net present value of cash flows.

**Net present value (NPV):** The present or current value of (discounted) future net cash flows given an interest rate (the discount rate). A positive project NPV normally indicates that the investment should be made, unless other projects have higher NPVs.

The result in the present value (PV) and net present value (NPV) should indicate if implementing the Cisco Wireless solution would have value for the customer.

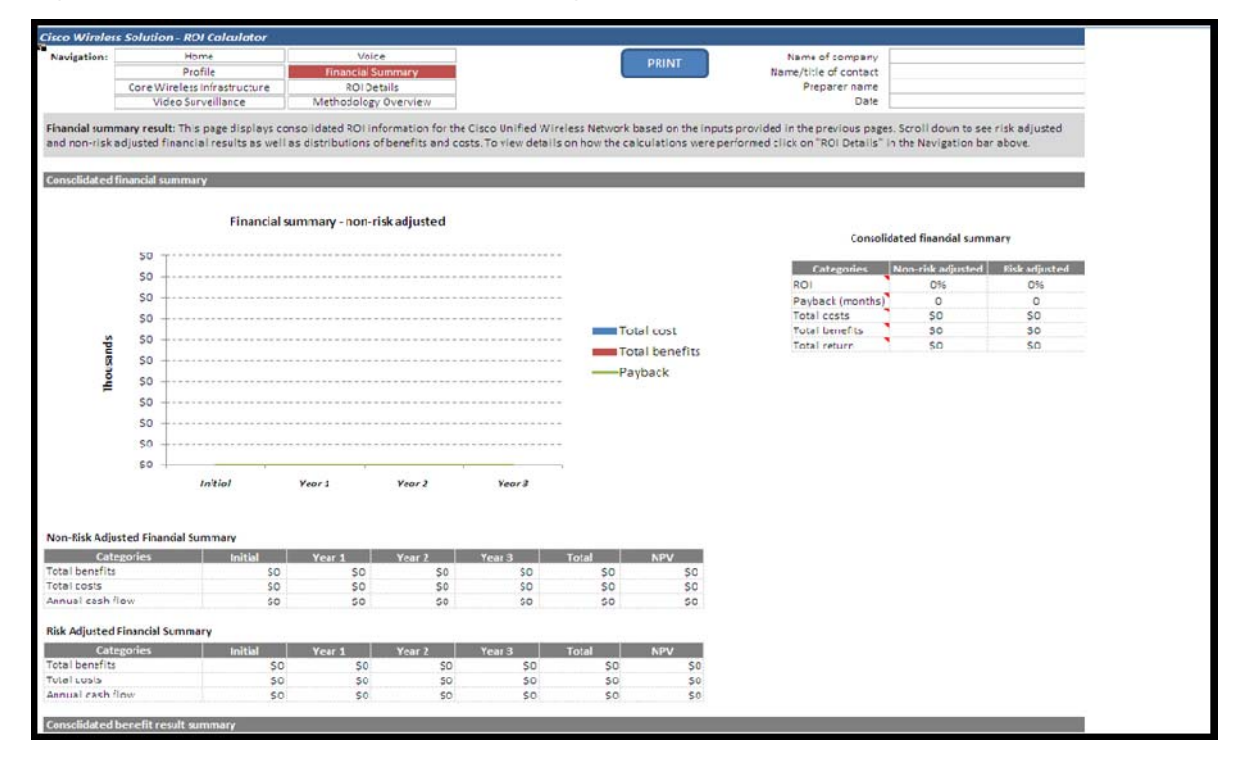

#### Figure 12: Summary of financial results (graph and tables)

# **ROI details**

This page presents a detailed breakdown of costs and benefits for risk-adjusted as well as non-riskadjusted estimates. It illustrates the assumptions used throughout the tool. Users should note that the tool is locked and the users cannot change any of the calculations. The data and calculation presented in this section was aimed to provide transparency by allowing the users to note the drivers of ROI.

The ROI details page (Figure 14) includes the following sections:

- Assumption summary
- Cost overview
- Benefit overview

#### Figure 13: Example of ROI details page

| sco Wireles    | s Solution ROI Calculator            |                                                                                                    |       |
|----------------|--------------------------------------|----------------------------------------------------------------------------------------------------|-------|
| Navigation:    | Home                                 | Voice                                                                                                    |       |
|                | Profile                              | Financial Summary                                                                                                    |       |
|                | Core Wreless Infrastructure          | Rol Details                                                                                                    |       |
|                | VIIPO SOVERATIVE                     | Internations & rules and                                                                                               |       |
| ROI details: T | his section presents the complete ca | iculation used throughout this tool.                                                                                   |       |
| Foundational   | l benefits                           |                                                                                                    |       |
|                | How many users are using their lap   | top or another Wi-Fi connected device for work?                                                                        | 0     |
|                | What is the average amount of pro    | ductive time a user is expected to recover per day as a result of having network access anywhere on-premise? (Minutes) | 0.50  |
|                | What is the average hourlyfully-loa  | ided rate of your wireless connected workers?                                                                          | \$38  |
|                | Productivity improvement             |                                                                                                    | \$0   |
|                | What is the average number of gu     | ests that require network access per month?                                                                            | 0     |
|                | What is the average time (minutes    | required to provision a guest account?                                                                                 | 0.25  |
|                | What is the average hourly fully-loa | ided rate of your wireless connected workers?                                                                          | \$38  |
|                | Guest access: impact on IT person    | and productivity                                                                                                    | \$0   |
|                | What is the average number of gu     | ests that require network access per month?                                                                            | 0     |
|                | What is the average time (minutes    | required to provision a guest account?                                                                                 | 0.25  |
|                | What is the average hourly rate of   | external contractors?                                                                                                  | \$150 |
|                | Guest Access: impact on guest pr     | oductivity                                                                                                    | \$0   |
|                | Please specify the number of users   | you support annually for those ad hoc network deployments.                                                             | 0     |
|                | What is the alternative cost to prov | ide wired aetwork connectivity per user for above situations?                                                          | \$400 |
|                | Wireless as a primary access         |                                                                                                    | \$0   |
| Context Awar   | re benefits                          |                                                                                                    |       |
|                | How many unique assets (i.e., lapto  | ops, Wi-Fi phones, projectors, etc.) are being tracked weekly?                                                         | 0     |
|                | What is the average time spent loo   | king per asset weekly? (Hours)                                                                                         | 1.00  |
|                | What is the average hourly fully-los | ided rate of your wireless connected workers?                                                                          | \$38  |
|                | End user productivity gain from i    | mprovement in asset tracking                                                                                           | \$0   |
|                | How many assets are marked as los    | t or remained uncovered monthly?                                                                                       | 0     |
|                | What is the average cost per asset   | lost?                                                                                                    | 0     |
|                | What is the number of months per     | year?                                                                                                    | 12    |
|                | Asset recovery cost                  |                                                                                                    | \$0   |
|                | How many unique assets (i.e., lapto  | ops, Wi-Fi phones, projectors, etc.) are being tracked weekly?                                                         | 0     |
|                | What is the opportunity cost associ  | ated with not having the asset available for an hour?                                                                  | \$0   |
|                | What is the average time spent loo   | king per asset weekly? (Hours)                                                                                         | 1.00  |
|                | Asset recovery opportunity cost      |                                                                                                    | 50    |

# **Print capability**

All the calculation sheets throughout this model offer the option to print as a PDF (so that you can email the file to your customer) or to a local printer.

<sup>© 2010,</sup> Forrester Research, Inc. All rights reserved. Unauthorized reproduction is strictly prohibited. Information is based on best available resources. Opinions reflect judgment at the time and are subject to change. Forrester®, Technographics®, Forrester Wave, RoleView, TechRadar, and Total Economic Impact are trademarks of Forrester Research, Inc. All other trademarks are the property of their respective companies. For additional information, go to www.forrester.com.

#### **Figure 14: Print function**

| isco Wireles                                     | s Solution - ROI Calculator                                                                |                                                 |                                        |                                      |                                          |                                         |                                                                     |                                       |                               |
|--------------------------------------------------|--------------------------------------------------------------------------------------------|-------------------------------------------------|----------------------------------------|--------------------------------------|------------------------------------------|-----------------------------------------|---------------------------------------------------------------------|---------------------------------------|-------------------------------|
| Navigation:                                      | Home                                                                                       | Voice                                           |                                        |                                      |                                          | OF INT                                  | Name of company                                                     |                                       |                               |
| - (                                              | Profile                                                                                    | Financial Sum                                   | nmary .                                |                                      |                                          | Printer I                               | Name/title of contact                                               |                                       |                               |
|                                                  | Core Wireless infrastructure                                                               | ROIDeta                                         | la                                     |                                      |                                          |                                         | Preparer name                                                       |                                       |                               |
|                                                  | Video Surveillance                                                                         | Methodology O                                   | werview                                |                                      |                                          |                                         | Date                                                                |                                       |                               |
| inandal sumr<br>and non-risk a<br>consolicitoria | nary result: This page displays o<br>adjusted financial results as we<br>financial summary | onsolidated ROI info<br>I as distributions of t | rmation for the C<br>benefits and cost | isce Unified Wi<br>s. To view detail | reless Network bar<br>s on how the calco | ted on the inputs<br>alations were peri | provided in the previous pages.<br>formed click on "ROI Details" in | Scroll down to si<br>the Navigation b | es risk adjusted<br>ar above. |
|                                                  | Financial                                                                                  | summary - non-risk                              | kadjusted                              |                                      |                                          |                                         | Consolida                                                           | ted financial sum                     | mary                          |
|                                                  | \$0 7                                                                                      |                                                 |                                        |                                      | -                                        |                                         |                                                                     |                                       |                               |
|                                                  | 50                                                                                         |                                                 |                                        |                                      | -                                        |                                         | Categories                                                          | ion-risk adjusted                     | Risk adjusted                 |
|                                                  | 50                                                                                         |                                                 |                                        |                                      |                                          |                                         | ROI                                                                 | 0%                                    | 0%                            |
|                                                  |                                                                                            |                                                 |                                        |                                      |                                          |                                         | Payback (months)                                                    | 0                                     | 0                             |
| Thousands                                        | 50                                                                                         |                                                 |                                        |                                      | Total                                    | cost                                    | Total benefits                                                      | 50                                    | 50                            |
|                                                  | \$0                                                                                        |                                                 |                                        |                                      | -                                        | eoure .                                 | Total return                                                        | 50                                    | 50                            |
|                                                  | 50                                                                                         |                                                 |                                        |                                      | - Total                                  | benefits                                |                                                                     |                                       |                               |
|                                                  | 50                                                                                         |                                                 |                                        |                                      | -Payb                                    | ack                                     |                                                                     |                                       |                               |
|                                                  |                                                                                            |                                                 |                                        |                                      |                                          |                                         |                                                                     |                                       |                               |
|                                                  | 50                                                                                         |                                                 |                                        |                                      | -                                        |                                         |                                                                     |                                       |                               |
|                                                  | 50                                                                                         |                                                 |                                        |                                      | -                                        |                                         |                                                                     |                                       |                               |
|                                                  | 50                                                                                         |                                                 |                                        |                                      | -                                        |                                         |                                                                     |                                       |                               |
|                                                  | 50                                                                                         |                                                 |                                        |                                      |                                          |                                         |                                                                     |                                       |                               |
| ion-Risk Adju                                    | Initial<br>sted Financial Summary                                                          | Year 1                                          | Year 2                                 | Year 3                               |                                          |                                         |                                                                     |                                       |                               |
| Cete                                             | gories Initial                                                                             | Year 1                                          | Year 2                                 | Year 3                               | Total                                    | NPV                                     |                                                                     |                                       |                               |
| fotal benefits                                   | so                                                                                         | \$0                                             | 50                                     | \$0                                  | so                                       | \$0                                     |                                                                     |                                       |                               |
| fotal costs                                      | \$0                                                                                        | \$0                                             | \$0                                    | \$0                                  | \$0                                      | \$0                                     |                                                                     |                                       |                               |
| Annual cash t                                    | 10vv 50                                                                                    | so                                              | 50                                     | 50                                   | 50                                       | 50                                      |                                                                     |                                       |                               |
| lisk Adjusted                                    | Financial Summary                                                                          |                                                 |                                        |                                      |                                          |                                         |                                                                     |                                       |                               |
| Cate                                             | zgories Initial                                                                            | Year 1                                          | Year 2                                 | Year 3                               | Total                                    | NPV                                     |                                                                     |                                       |                               |
| lotal benefits                                   | S                                                                                          | \$0                                             | 50                                     | 50                                   | so                                       | SO                                      |                                                                     |                                       |                               |
| lotal costs                                      | 51                                                                                         | 50                                              | 50                                     | 50                                   | 50                                       | 50                                      |                                                                     |                                       |                               |
| Annual cash f                                    | 1049 \$1                                                                                   | \$0                                             | \$0                                    | \$0                                  | \$0                                      | \$0                                     |                                                                     |                                       |                               |
|                                                  | honefit coult commany                                                                      |                                                 |                                        |                                      |                                          |                                         |                                                                     |                                       |                               |

The pages have been preformatted and the users are not required to make any adjustments. Printing a PDF document will require the user to have the software available on your machine. If you have any questions concerning the appropriate PDF software contact your IT team.

**Guidance when using local printer:** This is a simple process. By clicking on the "Print" button on top of the financial summary page (see Figure 14), you can get a physical copy of the final version of the entire document.

**Guidance when printing a PDF:** By clicking on the "Print" button, the list of printers will allow you to choose a printer where you can select PDF as an option. The user is required to save and name each sheet as it prints. We recommend labeling the sheets as "Home", "Profile", "Core wireless infrastructure", "Video surveillance", "Voice", "Financial summary", and "ROI details". You can change the names of the sheets as it makes sense to you. <u>NOTE</u>: If you are not interested in printing and saving individual files for each of the sheets labeled above. You can use Excel print functionality and print as PDF. You are not required to format any pages. All pages have been formatted. However, you need to always select "Entire Workbook". Ensure that "Ignore print areas" always remains unchecked.

<sup>© 2010,</sup> Forrester Research, Inc. All rights reserved. Unauthorized reproduction is strictly prohibited. Information is based on best available resources. Opinions reflect judgment at the time and are subject to change. Forrester®, Technographics®, Forrester Wave, RoleView, TechRadar, and Total Economic Impact are trademarks of Forrester Research, Inc. All other trademarks are the property of their respective companies. For additional information, go to www.forrester.com.

| Print                                                                                                 |                                     | ? 🛛                  |
|----------------------------------------------------------------------------------------------------|-------------------------------------|----------------------|
| Printer<br>Name: Adobe PDF                                                                            | ~                                   | Properties           |
| Status: Idle<br>Type: Adobe PDF Converter<br>Where: My Documents\*.pdf                                |                                     | Fin <u>d</u> Printer |
| Comment:                                                                                              |                                     | Print to file        |
| Print range          • <u>All</u> • Page(s) <u>From:</u> • <u>Io:</u> • • • • • • • • • • • • • • • • | Copies<br>Number of <u>c</u> opies: | 1                    |
| Print what<br>O Selection<br>O Active sheet(s)<br>Ignore print areas                                  |                                     | ✓ Collate            |
| Preview                                                                                               | ОК                                  | Close                |

#### **Figure 15: Printer PDF selection**